## Help Guide 17 Updating the Firmware in my EnviroPad

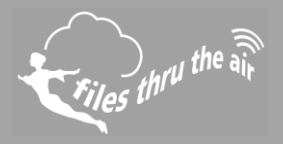

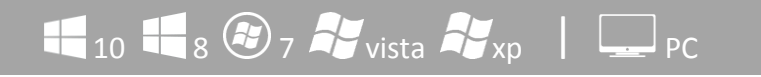

#### What is this?

This Help Guide refers to the EL-Enviropad.

### Updating the Firmware in my EnviroPad

Download and install the latest EnviroPad PC software from download.filesthrutheair.com, and install the software on your PC.

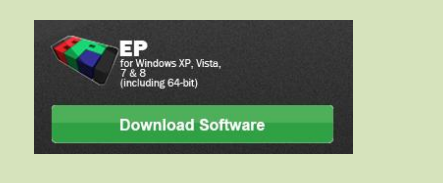

Turn your EnviroPad On and connect it to a USB port on your PC.

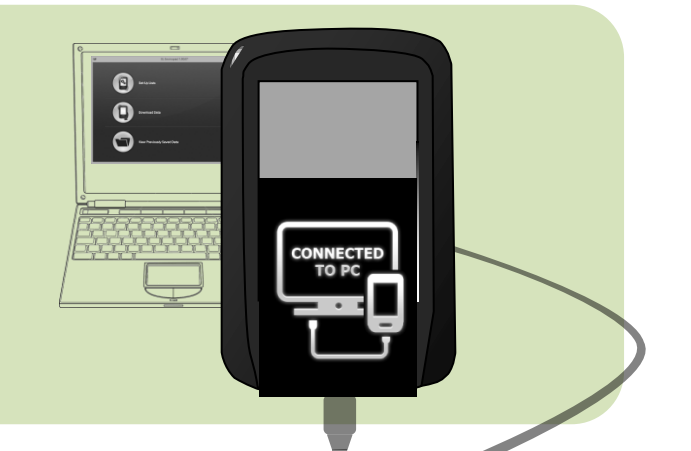

Download the latest EnviroPad firmware from download.filesthrutheair.com and unzip the file.

EnviroPad firmware is distributed as a zip file containing one or more update files. Simply double click the zip file to open it.

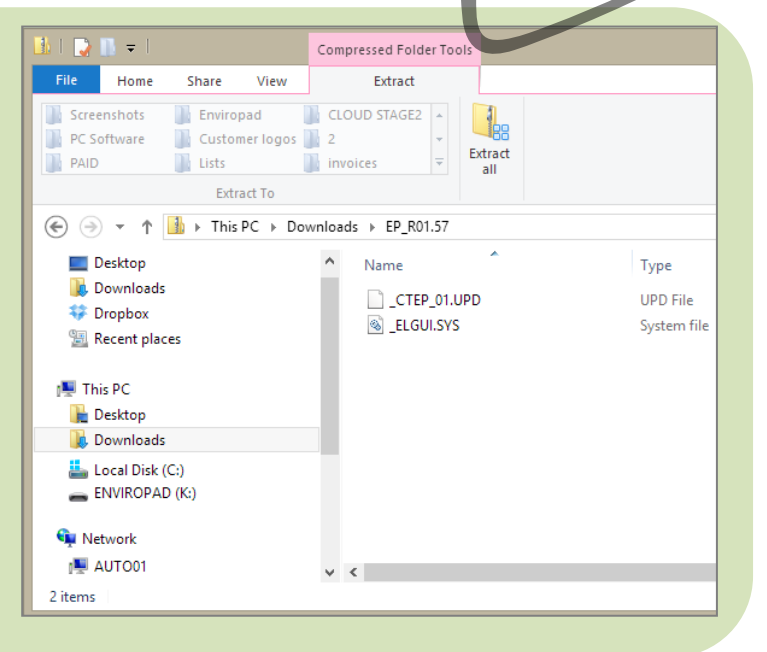

## Help Guide 17 Updating the Firmware in my EnviroPad

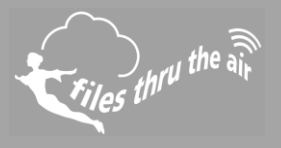

Windows 8 shown – other Operating Systems may differ.

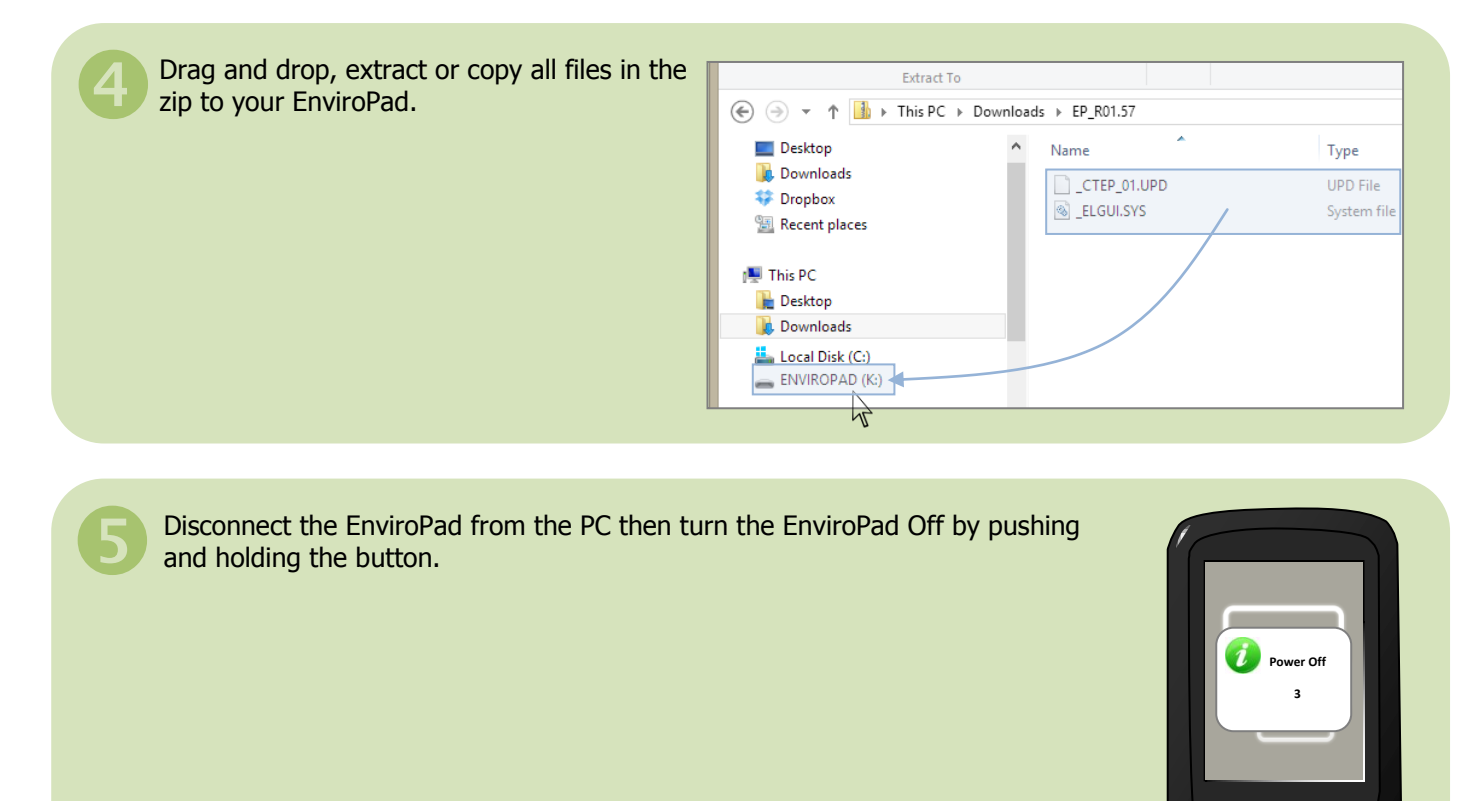

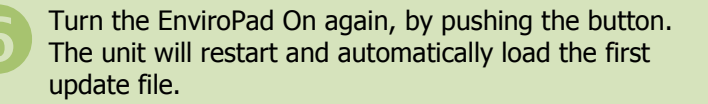

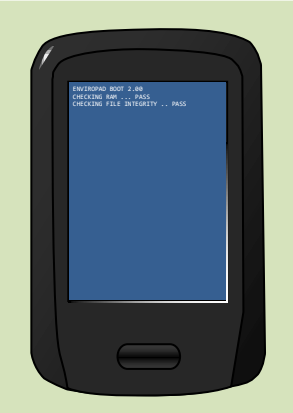

IJ

# Help Guide 17 Updating the Firmware in my EnviroPad

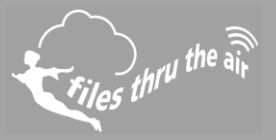

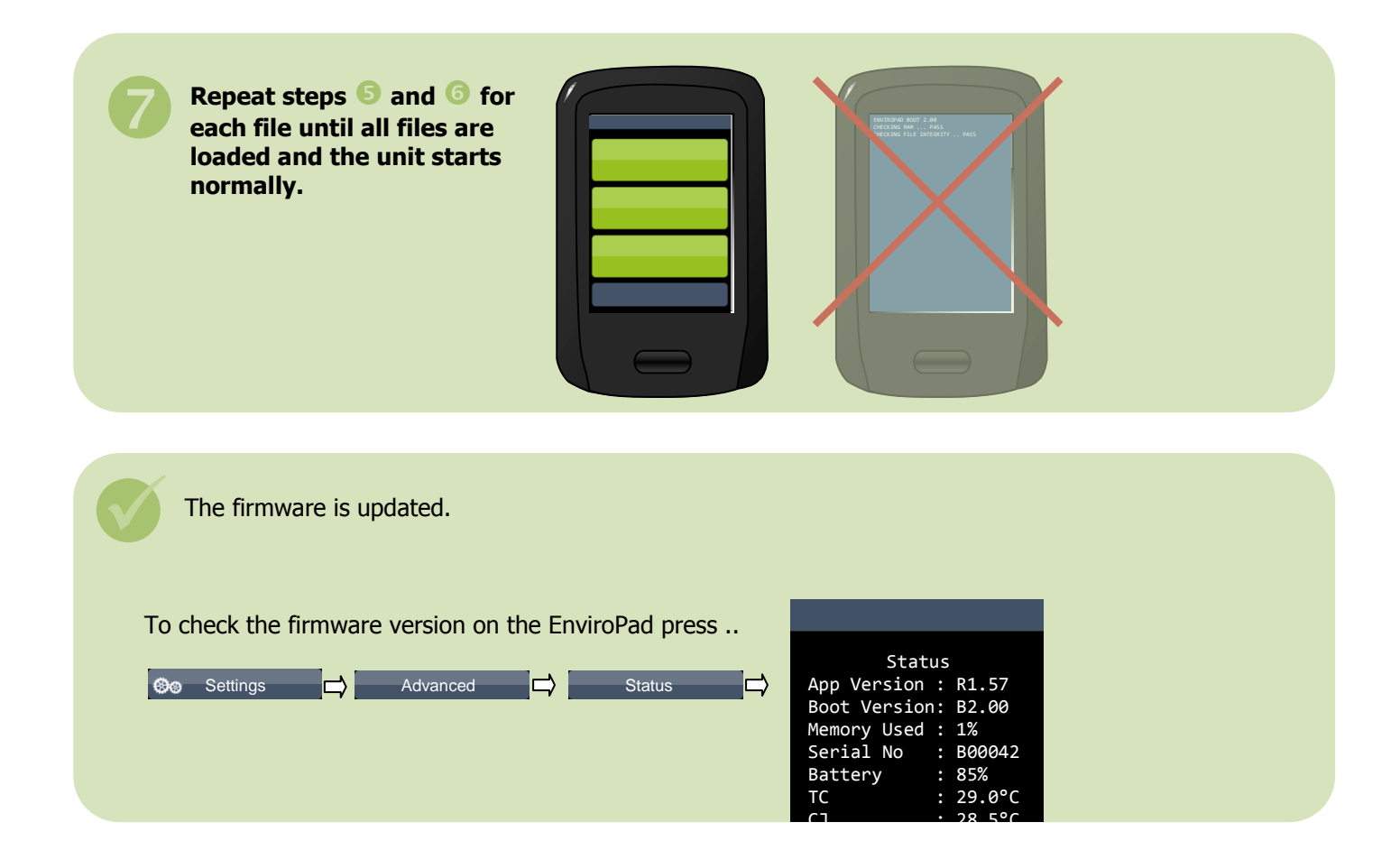